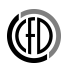

# USTALONY PRZEPŁYW 2D PRZEZ DYSZĘ ZBIEŻNO-ROZBIEŻNĄ

# Cel ćwiczenia

Symulacja przepływu turbulentnego ściśliwego (liczba Macha>0.3)w dyszy zbieżno-rozbieżnej o przekroju kołowym, jak również zapoznanie z opcją dynamicznej adaptacji siatki.

# Streszczenie

W ramach ćwiczenia należy przeprowadzić symulację ustaloqnego przepływu turbulentnego (model k- $\omega$ SST) z wykorzystaniem solvera density based. Obliczenia należy wykonać dla powietrza traktowanego jako gaz idealny, na stworzonej podczas zajęć siatce, z wykorzystaniem solvera density based, a następnie porównanie wyników przy użyciu solvera pressure based. Wyniki ćwiczenia należy przedstawić prowadzącemu w formie sprawozdania.

# Przebieg ćwiczenia

# Geometria

Stwórz **powierzchnię** przedstawioną na rysunku 1.

# Siatka obliczeniowa

- 1. Nazwij warunki brzegowe zdognie z rysunkiem 2.
- 2. Nadaj podziały zgodnie z rysunkiem 2.

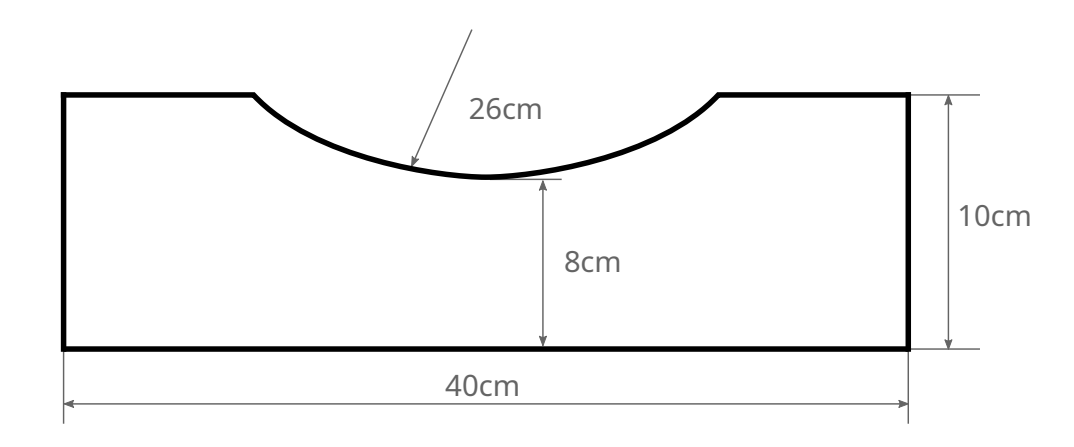

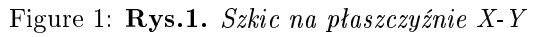

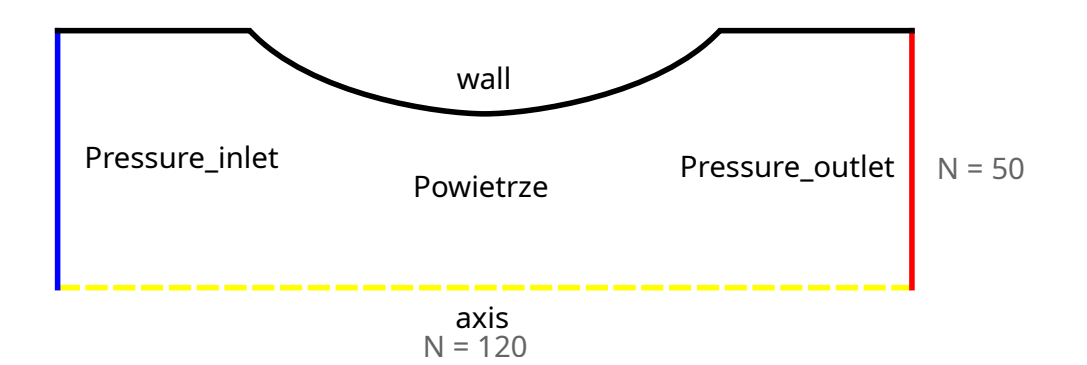

Figure 2: Rys.2. Nazwy warunków brzegowych wraz z podziałami

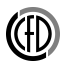

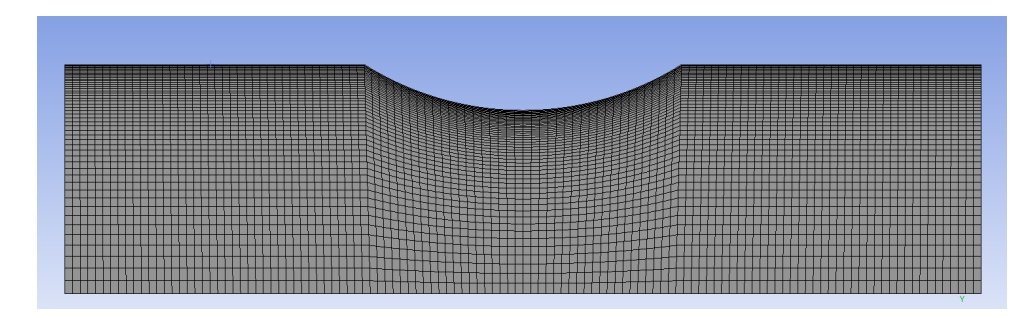

Figure 3: Rys.3. Gotowa siatka obliczeniowa

- 3. Zadając pionowe podziały, zastosuj opcję bias tak, aby siatka zagęszczała się w kierunku warunku brzegowego **wall**.
- 4. Do powierzchni *Powietrze* dodaj narzędzie **Mapped Meshing** (korzystałeś z niej w Instrukcji I )
- Manipuluj opcjami programu aby siatka wyglądała jak na rysunku 3. Podgląd gotowej siatki

# Obliczenia w programie Fluent

#### Przepływ poddźwiękowy

- 1. Ponieważ będziemy modelować, ze względu na osiową symetrię, tylko górną połówkę dyszy, ustaw w opcjach wyświetlania odpowiednią płaszczyznę symetrii aby zobaczyć dolną część domeny.
- Zmień (dla wygody) jednostkę miary dla ciśnienia na atmosfery ( Setup / General / Units... lub w górnej belce programu Physics / General... / Units...).
- 3. Ustaw solver density based (Setup / General), który można używać dla przepływów ściśliwych, transonicznych, w których nie ma regionów o niskiej prędkości przepływu. W przypadkach kiedy w dużym obszarze przepływu prędkość jest niska należy użyć solvera pressure-based (np. opływ profilu/samolotu)
- 4. Włącz odpowiedni model turbulencji.

- 5. Ponieważ w przepływie ściśliwym występuje znaczna zmiana temperatury ośrodka należy włączyć do rozwiązania **równanie energii** (włącza się automatycznie przy wyborze odpowiednich właściwości płynu).
- 6. Płynem, który będziemy symulować jest powietrze. Zmień gęstość płynu na **ideal-gas**.
- 7. Warunki brzegowe (dwukrotnie klikamy na Boundary conditions w Setup lub Physics/Zones/Boundaries w górnej belce programu.
  - a. W **Operating Conditions...** ustaw **Operting pressure (jednostka)** na 0 atm (ponieważ ustaliliśmy ciśnienie operacyjne na zero, ciśnienie w warunkach brzegowych będzie ciśnieniem absolutnym)

#### Sprawdź w \*Fluent Users Guide\* rozdział 8.14 lub w przewodniku po Flu

- b. Wlot (pressure inlet używamy kiedy znane jest ciśnienie wlotowe a nieznane są prędkości i wydatki masowe na wlocie)
  - 1. Gauge Total Pressure 0.9 [atm] (ciśnienie stagnacji)
  - 2. Supersonic/Initial Gauge Pressure 0.7369 [atm] (wartość ciśnienia statycznego na wlocie w przypadku gdy przepływ stanie się lokalnie naddźwiękowy, również używane do policzenia początkowych wartości ciśnienia, temperatury i prędkości jeśli wlot zostanie wybrany do inicjalizowania przepływu)
  - 3. Turb intensity 1.5%, viscosity ratio 10
- c. Wylot (pressure outlet w przypadku przepływu poddźwiękowego pozwala zdefiniować ciśnienie statyczne na wylocie z obszaru obliczeniowego)
  - 1. gauge pressure 0.7369 [atm]
  - 2. backflow turbulent intensity 1.5, viscosity ratio 10
- 8. Solution / Methods we wszystkich polach pod dyskretyzacją ustawić równania 1go rzędu.
- 9. Solution / Controls
  - 1. Ustaw liczbę Couranta na 50. Pisząc sprawozdanie, sprawdź czym jest liczba Couranta (jaka jest jej definicja).
  - 2. W Limits..., ustawić minimalną temp. statyczną na 200 K, a maksymalną na 400 K (wprowadzając limity na rozwiązanie, zmniejszamy prawdopodobieństwo rozbiegnięcia się obliczeń w wyniku osiągnięcia nieprawdopodobnie dużych, bądź też małych wartości).

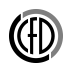

- 10. W celu monitorowania zbieżności rozwiązania, monitoruj różnicę strumienia masy na wylocie i wlocie z dyszy:
  - 1. Otwórz Solutions / Report Definitions
  - 2. Użyj opcji New / Surface Report / Mass Flow Rate...
  - 3. W oknie tworzenia raportu **wpisz nazwę** oraz zaznacz **wlot i wylot** Twojej domeny
  - 4. Zaakceptuj zmiany.
- 11. Wyłącz kryterium zbieżności reszt **Convergence Criterion** = **none** (Solution / Monitors / Residual). Ta opcja pojawi się po zaznaczeniu Show Advanced Options.
- 12. W Solution / Monitors stwórz nowy raport za pomocą opcji Report Plots:
  - 1. New...
  - 2. Odpowiednio nazwij wykres
  - 3. Zaznacz stworzony wcześniej raport i za pomocą opcji<br/>  $\mathbf{Add} \rtimes$ dodaj raport do wykresu.
  - 4. W opcjach wykresu wybierz:
    - nazwę która pojawi się na wykresie
    - nazwę osi Y (zmiennej którą będziesz monitorował)
    - okno w którym pojawi się wykres (tą opcję możesz pozostawić domyślną
  - 5. Zaznacz opcję **Print to Console** abyś mógł dokładnie monitorować zbieżność.
- 13. Rozpocznij obliczenia i monitoruj zbieżność strumienia masy. Twoje zdefiniowane okno z wykresem wydatku masowego znajduje się w drugiej zakładce w oknie graficznym.

### Śledź zbieżność na podstawie wyświetlanego wykresu wydatku masowego

Sprawdź w której kolumnie konsoli znajduje się zdefiniowana przez C:

Obliczenia możemy zakończyć gdy wydatek masowy zbiegnie się w okolicy zera. (Zmienna zacznie oscylować w granicy 1e-6)

14. Aby sczytać wartość różnicy strumieni masy na wlocie i wylocie przejdź do **Results** / **Reports** / **Fluxes** i zaznacz odpowiednie powierzchnie.

15. Sprawdź czy wyniki obliczeń mają sens bazując na intuicji inżynierskiej. Stwórz wykresy ciśnienia w osi symetrii oraz w najwęższym miejscu kanału (zapisz je w formie obrazka oraz serii danych), kontury ciśnienia i liczby Macha, sprawdź czy w którymś miejscu zachodzi oderwanie (linie prądu / wektory), oraz czy zostaje przekroczona prędkość dźwięku – wykonać odpowiednie wizualizacje.

## Przepływ nadddźwiękowy

14. Przeprowadź symulację dla zwiększonego ciśnienia na wlocie do dyszy (gauge pressure = 1.1 atm). Teraz spodziewamy się wystąpienia przepływu lokalnie znacznie przekraczającego prędkość dźwięku.

## Solver pressure based

15. Przeprowadź symulacje z wykorzystaniem solvera pressure based (jak wcześniej dla dwóch różnych ciśnień wlotowych) i porównaj wyniki. W przypadku wykresów, najłatwiej będzie wskazać różnice, zestawiając wyniki dla obu przypadków w jednym oknie wykresu.

### Przepływ nadddźwiękowy - adaptacja siatki

Obliczenia wykonać dla przepływu z ciśnieniem wlotowym 1.1 atm, solverem density based, porównać wyniki z przypadkami: bez zagęszczenia siatki oraz dla solvera density based.

1. W celu dokładnego rozwiązania równań w miejscach dużych skoków wartości zmiennych włącz automatyczne zagęszczanie siatki (Górna belka programu **Domain / Adapt / Automatic...**) z opcjami:

Zanim to zrobisz musisz zainicjalizować rozwiązanie

- 1. Stworz warunek dla rozrzedzenia Cell registers / New / Field Variable...
  - Nazwij warunek jako **Coarsen**
  - Typ wybierz jaki Cell less than
  - Derivative Option ustaw na Gradient

- Wpisz w polu Cells having value less than wartość 0.3
- $\bullet\,$  Wybierz ciśnienie statyczne w polu Gradient of
- w Scaling Option wybierz Scale by Zone Average (gradient będzie porównywany z lokalną średnią prędkością.)
- Save

Ten warunek będzie oznaczał komórki w których gradient ciśnienia statycznego znajdzie się poniżej 0.3.

- 2. Stworz warunek dla zagęszczenia Cell registers / New / Field Variable...
  - Nazwij warunek jako **Refine**
  - Typ wybierz jaki Cell more than
  - Derivative Option ustaw na Gradient
  - Wpisz w polu Cells having value more than wartość 0.7
  - Wybierz ciśnienie statyczne w polu Gradient of
  - w Scaling Option wybierz Scale by Zone Average (gradient będzie porównywany z lokalną średnią prędkością.)
  - Save

Ten warunek będzie oznaczał komórki w których gradient ciśnienia statycznego znajdzie się powyżej 0.7.

- 3. W polu **Frequency(Iteration)**, wpisz **Interwał** 100 iteracji (adaptacja siatki nastąpi raz co 100 kroków);
- 4. W polu Refinement Criterion wybierz Twój warunek Refine
- 5. W polu Coarsening Criterion wybierz Twój warunek Coarsen
- 6. Wejdź w opcję General Adaption Controls i w polu Maximum Refinement Level wpisujemy 2.
- 7. Warto w tym miejscu zapisać przypadek obliczeniowy. Jeżeli fluent modyfikuje siatkę, skutki są nieodwracalne. Jeżeli po modyfikacji będzie niezadowalająca, trzeba będzie zaczynać od zera.
- 2. Rozpocznij obliczenia i monitoruj zbieżność strumienia masy.
- 3. Po dokładnie 100 iteracjach (tak wynika z ustawień z pkt. 1b) powinna nastąpić adaptacja siatki, w celu sprawdzenia czy wszystko działa poprawnie przerwij obliczenia po ~ 110 iteracjach. Sprawdź jak wygląda siatka. Jeśli można zauważyć miejsca zagęszczenia / rozrzedzenia oczek to znaczy, że ustawienia dotyczące dynamicznej adaptacji siatki są poprawne. W przeciwnym przypadku powtórz ustawienia adaptacji, pkt. 1.

Podgląd gotowej siatki

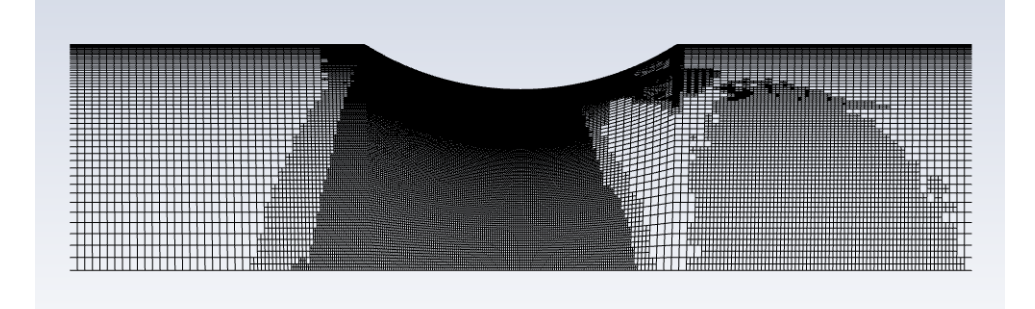

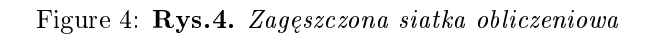

- 4. Kontynuuj obliczenia. W przypadku adaptowanej siatki zbieżność wydatku masowego może już nie być taki gładki. Przerwij obliczenia w zadowalającym momencie.
- 5. Dokonaj analizy wyników.